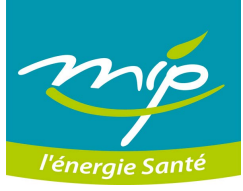

# mutuelles.biz, une plateforme de services pour rester connecté

Pour que vous puissiez être informé de vos remboursements, consulter vos décomptes, rééditer votre carte de tiers payant ou celle de vos ayants droit ou encore visualiser vos garanties, MIP met à votre disposition sur mutuelles.biz un espace privé, propre à chaque adhérent.

Pour accéder à votre espace privé sur mutuelles.biz, connectez-vous en indiquant votre identifiant (votre numéro d'adhérent) et le mot de passe qui vous a été adressé à votre adhésion. En cas de perte, cliquez sur « Mot de passe oublié ».

Une fois cette étape franchie, tous les services en ligne offerts par le site vous sont accessibles en toute sécurité.

#### Vos démarches simplifiées

Sûr, rapide et sans papier ni frais d'envoi, mutuelles.biz simplifie vos démarches et vous informe de tout événement concernant votre dossier. Vous êtes en effet notifié sur votre messagerie personnelle des virements effectués par la mutuelle et recevez un e-mail lorsque vos décomptes de prestations sont mis en ligne. Zoom sur les rubriques à connaître...

() « Mes coordonnées ». D'un simple clic sur « Modifier mes coordonnées », vous visualisez vos

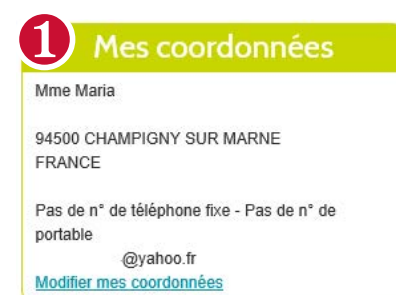

données personnelles et pouvez si nécessaire les modifier, puis les valider.

2 « Mes demandes ». Un clic sur « Demander », et vous changez votre mot de passe ou faites rééditer votre carte tiers payant ou celle de vos ayants droit. Un clic sur « Envoyer », et vous transmettez à la mutuelle le décompte ou le devis d'un organisme de complémentaire santé autre que MIP, une facture, un justificatif... Vos demandes seront traitées sous trois jours ouvrés.

| Mes demand                            | es       |  |
|---------------------------------------|----------|--|
| Changement de mot de passe            | Demander |  |
| Réédition carte tiers payant          | Demander |  |
| Demande de devis                      | Envoyer  |  |
| Demande de remboursement              | Envoyer  |  |
| Envoi d'un justificatif administratif | Envoyer  |  |
| Autre demande                         | Envoyer  |  |

**3** « **Mes garanties** ». Cliquez sur « Consulter » pour visualiser vos grilles de garanties.

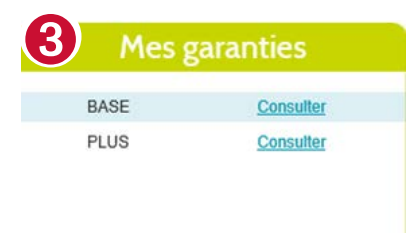

(4) « Mes prestations ». Cette rubrique vous permet de consulter vos derniers remboursements et d'afficher le détail complet des virements effectués. Vos décomptes sur les douze derniers mois sont en ligne, et vous avez la possibilité de les télécharger et de les conserver.

| lon dernie | r remboursement : |           |
|------------|-------------------|-----------|
| 9.90€      | le 29/11/2016     | Consulter |
| Mes remt   | ooursements       | Consulter |
| Mes déco   | mptes             | Consulter |

(5) « Mes services ». Choisissez de recevoir vos décomptes par Internet: vous serez informé par e-mail de leur mise à disposition sur mutuelles.biz, dans votre espace privé. Comment faire? Dans l'espace « Mes Services », rubrique « Services en ligne », remplissez le formulaire et validez vos choix.

# **5** Mes Services

| mariasolo94@yahoo.fr                                                                                       |
|----------------------------------------------------------------------------------------------------|
| mariasolo94@yahoo.fr (7)                                                                                   |
| Pour déterminer les services dont vous souhaitez bénéficier, merci de cocher les<br>cases correspondantes. |
| notification sur votre messagerie des virements effectués par votre mutuelle                               |
| Mode de réception de vos décomptes de prestation :                                                         |
| ☑ Par Internet avec e-mail d'information ☐ par courrier postal                                             |
| VALIDER                                                                                                    |

es miormations coneccies sont desentees a voter mutuelle et a loss eventuels sous-tratamis charges de agestion du service. Elles font Tobjet de ruit natiement informatis Conformément à la lo Informatique et partés du 5 janvier 1979, vous disposez d'un d'orit d'accès, de rectification, de modification ou de pression des soncienses vuos concernant en vous adressent par écrit à votre mutuelle. Vous pouvez alement vous désinscrire ou changer votre adresse e-mail.

### MIP PRATIQUE

(6) « Nous contacter ». A tout moment vous pouvez contacter votre interlocuteur MIP, lui demander des renseignements sur votre complémentaire santé et lui transmettre les devis de vos professionnels de santé. Comment faire ? Renseignez votre adresse e-mail, posez votre question et, au besoin, ajouter le document à transmettre à MIP. Un clic sur « Valider » suffit alors pour envoyer le message et le document joint. La MIP s'engage à vous répondre sous quarante-huit heures.

## 6 Contacts

| Veuillez laisser id | en quelques clics vos coordonnées. Les champs obligatoires sont signalés par * |
|---------------------|--------------------------------------------------------------------------------|
|                     | @yahoo.fr                                                                      |
|                     | @yahoo.fr                                                                      |
|                     | Demande de remboursement                                                       |
|                     | Décompte autre organisme                                                       |
|                     | Posez votre question ici                                                       |
|                     | Joindre des fichiers (5 maximum, 2Mo maximum) :                                |
|                     | AJOUTER                                                                        |
|                     | Ourouvir SUDDDIM                                                               |

**(?) « Enquête en ligne ».** La satisfaction de ses adhérents est pour MIP une préoccupation de tous les instants, et votre avis est important. Aidez la mutuelle à orienter ses actions d'amélioration au plus près de vos attentes! Connectez-vous sur mutuelles.biz et complétez l'enquête de satisfaction.

#### 7 Donnez nous votre avis

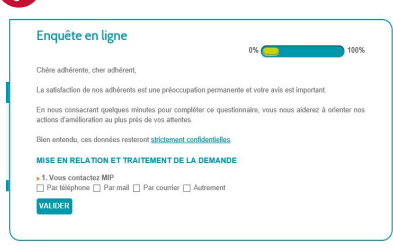

#### Le plus « info santé »

Depuis mutuelles.biz, vous pouvez également accéder à toute l'actualité santé, en cliquant sur l'icône Mip.mutualistes.com ou sur le logo de l'Assurance maladie.

#### **Et l'application MIP?**

L'application MIP est disponible sous Androïd

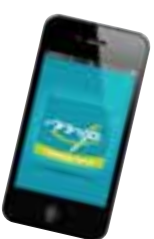

ou iOS. La télécharger, c'est l'assurance d'avoir à tout moment, directement sur votre mobile: votre carte de tiers payant; vos contacts MIP; vos données personnelles et vos derniers remboursements MIP; le détail complet des virements effectués; la possibilité de créer des notes santé personnalisées et d'accéder aux numéros d'urgence. Vous pouvez la télécharger depuis la page d'accueil de mutuelles.biz: cliquez sur les liens de l'App Store ou de Google Play ou flashez le QR code à l'aide de votre téléphone. ●

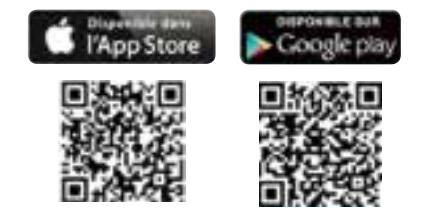

# Foire aux questions

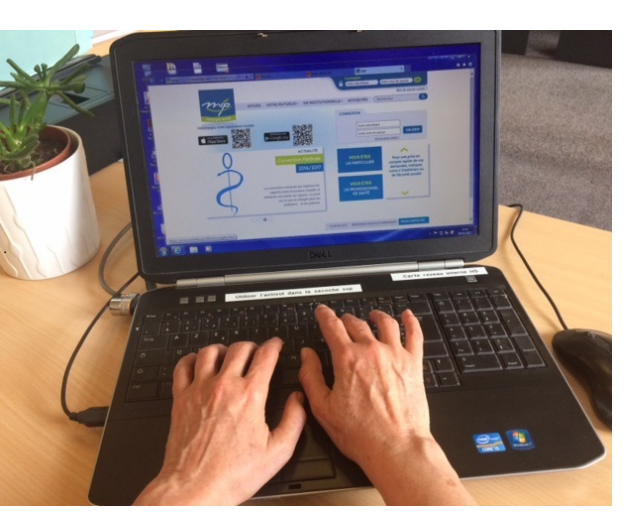

# « Quand je me connecte, le message "Identifiants incorrects" apparaît. »

Cela signifie qu'une erreur s'est produite lors de la saisie de votre identifiant ou de votre mot de passe. Votre identifiant correspond à votre numéro d'adhérent et votre mot de passe vous a été adressé lors de votre adhésion.

#### « Je ne retrouve plus mon mot de passe. »

Cliquez sur « Mot de passe oublié » et renseignez votre numéro d'identifiant et votre adresse e-mail. Un nouveau mot de passe vous sera instantanément envoyé par e-mail de manière confidentielle.

#### « J'ai égaré ma carte de tiers payant. »

Dans votre espace privé, cliquez sur « Demander », puis sur « Réédition carte tiers payant », sélectionnez la carte concernée et validez votre choix.

# « Comment recevoir mes décomptes par Internet avec un e-mail d'information ? »

Dans votre espace privé, allez à la rubrique « Mes services », cliquez sur « Mes services en ligne » et complétez le formulaire, puis validez.